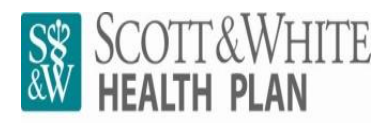

The one Texans trust.

Scott & White Health Plan MyBenefits Provider Portal FAQs & TROUBLESHOOTING

| NEW PROVIDER SETUP         | <ul> <li>Go to <u>http://www.swhp.org/</u></li> </ul>                                                                                          |
|----------------------------|----------------------------------------------------------------------------------------------------|
| or                         | <ul> <li>Click on the <b>Providers</b> tab at the top of the page</li> </ul>                                                                   |
| NEW ACCESS FOR             | Click on the <b>MyBenefits</b> link under the "Provider Quick Links" column on the left                                                        |
| EXISTING PROVIDER          | side of the page                                                                                                    |
|                            | <ul> <li>The MyBenefits information page will be displayed with instructions for signing</li> </ul>                                            |
|                            | up and how to use the portal once you have self-registered                                                                                     |
|                            | <ul> <li>Go to <u>http://www.swhp.org/</u></li> </ul>                                                                                          |
|                            | <ul> <li>Click on the MyBenefits tab at the top of the page</li> </ul>                                                                         |
| SECURITY ACCESS            | Enter your User Name                                                                                                    |
| Password Reset             | Click on the Forgot Password? link                                                                                                    |
| or                         | You will receive an email with a new password                                                                                                  |
| Forgot Password            | <ul> <li>The email address is key (a new password is sent to the original user's</li> </ul>                                                    |
|                            | email address that is on file)                                                                                                    |
|                            | • Please be sure to check your Junk E-Mail folder to ensure that the email                                                                     |
|                            | containing your new password did not go to it                                                                                                  |
|                            | <ul> <li>This is usually caused by too many unsuccessful login attempts</li> </ul>                                                             |
|                            | <ul> <li>To have your account unlocked, contact Scott &amp; White Health Plan's (SWHP)</li> </ul>                                              |
| SECURITY ACCESS            | Provider Relations Department at (254) 298-3064, ext 7 or send an email to                                                                     |
| Account Locked             | swhpproviderrelationsdepartment@sw.org                                                                                                    |
|                            | <ul> <li>Please include the provider's name, tax ID number, NPI number,</li> </ul>                                                             |
|                            | username and phone number in your email                                                                                                    |
| MEMBER ELIGIBILITY         | • If the Summary of Benefits (SOB) PDE document is missing please call or email                                                                |
| SEARCHES                   | SWHP's Provider Relations Department and provide the group name and group                                                                      |
| Summary of Benefits        | number                                                                                                    |
| (SOB)                      | inditioel                                                                                                    |
| MEMBER ELIGIBILITY         | • If the PDF documents are there but won't generate, please contact your web                                                                   |
| SEARCHES                   | technician or internet help desk for assistance                                                                                                |
| PDF Documents              |                                                                                                    |
|                            | You should enter the member's appointment date or any previous date to verify                                                                  |
|                            | the actual date that the member became eligible with SWHP                                                                                      |
| MEMBER ELIGIBILTY          | I he member number is specific to the group or individual plan that the member                                                                 |
| SEARCHES                   | is enrolled in with SWHP                                                                                                    |
| <b>Cannot View History</b> | <ul> <li>You can also try to perform a name search using the member's first and last</li> </ul>                                                |
|                            | name to see if the member was enrolled in another group or individual plan                                                                     |
|                            | <ul> <li>To search by the member's name, enter the member's first and last</li> </ul>                                                          |
|                            | name in the appropriate fields located under the <b>Member No.</b> box                                                                         |
|                            | <ul> <li>If you cannot view a certain claim, but you are able to view other claims, then<br/>one of the following may be the issue:</li> </ul> |
| CLAIM SEADCHES             | one of the following may be the issue:                                                                                                    |
| Cannot View a Cortain      | • There may be an issue with the claims clearing house                                                                                         |
| Claim                      | • The claim is hilled with a provider number/MDL number that you do not                                                                        |
| Galli                      | baye access to view                                                                                                    |
|                            | The claims clearinghouse did not send the claim to SMUD                                                                                        |
|                            | <ul> <li>The claims clearinghouse did not send the claim to SWHP</li> </ul>                                                                    |

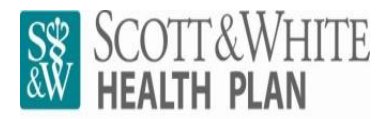

The one Texans trust.

## Scott & White Health Plan My*Benefits* Provider Portal FAQs & TROUBLESHOOTING

|                             | <ul> <li>Please verify with the claims clearinghouse that the claim has</li> </ul>       |
|-----------------------------|------------------------------------------------------------------------------------------|
|                             | been sent to SWHP                                                                        |
|                             | <ul> <li>The rendering provider on the claim is new and has not been setup in</li> </ul> |
|                             | SWHP's claims payment system                                                             |
|                             | • The claim is billed using a different TIN or provider number/NPI number                |
|                             | than what you are setup with for access to MyBenefits                                    |
| REMITTANCE ADVICE<br>SEARCH | This function can be used to view detailed information on paid amount, total             |
|                             | charges, contractual adjustments (based on contracted reimbursement rates),              |
|                             | and patient responsibility (deductible, copay, and coinsurance)                          |
|                             | <ul> <li>The EOB/EOP function is currently under construction</li> </ul>                 |
|                             | Click on the Claims link on the left side of the page                                    |
|                             | Click on the Remittance Advice Search link                                               |
|                             | • Enter as much information as possible in the <b>Search</b> box in order to narrow your |
|                             | search results                                                                           |
|                             | Click the <b>Search</b> button to view the Remittance Advice List                        |